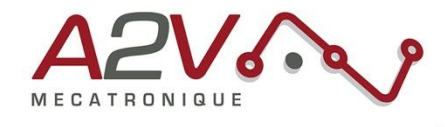

# Mise en route EZYACT5740-052-M8-CANopen

Code commande : MOTEZY07350

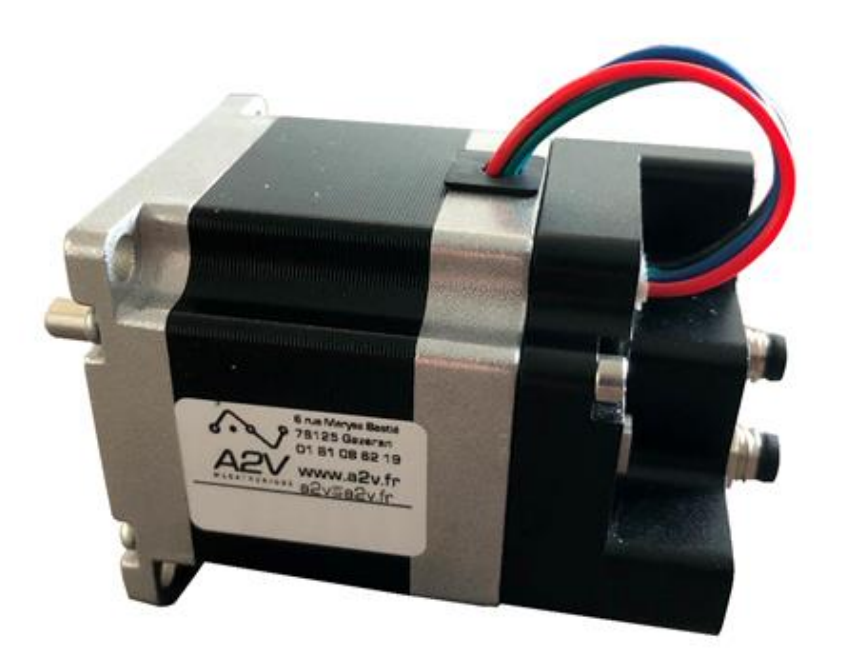

### **Révisions**

| Version | Modifications    | Rédacteur | Vérificateur | Date       |
|---------|------------------|-----------|--------------|------------|
| 1.0     | Version initiale | X. LEROY  | E. Regnard   | 24/04/2019 |
| 1.1     | TMCL-CANopen     | S.Rudico  | E. Regnard   | 14/09/2020 |
|         |                  |           |              |            |
|         |                  |           |              |            |

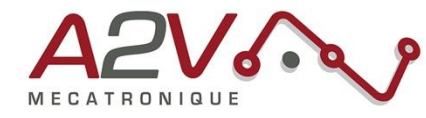

# Tables des matières

| 1.  | Matériel                                                        | 3  |
|-----|-----------------------------------------------------------------|----|
| 2.  | Objectif                                                        | 3  |
| 3.  | Câblage du module EZYACT                                        | 3  |
| 4.  | Configuration des paramètres de communication CAN               | 6  |
| 5.  | Configuration automatique des paramètres à la mise sous tension | 7  |
| 6.  | Connexion de l'EZYACT à un ordinateur en CAN                    | 12 |
| 7.  | Configuration des paramètres moteur en CANopen.                 | 15 |
| 8.  | Exécution d'un positionnement relatif en DS-402 CANopen.        | 17 |
| 9.  | Trame CANopen pour effectuer un mouvement                       | 20 |
| 10. | Principaux objets de mouvements CANopen DS402                   | 22 |

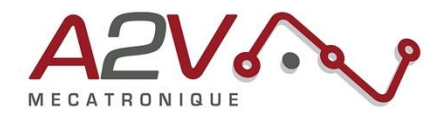

# 1. Matériel

- Moteur EZYACT5740-052-M8-CANOPEN
- Logiciel TMCL-IDE

## 2. Objectif

Câblage, paramétrage et pilotage en CANopen du module EZYACT.

## 3. Câblage du module EZYACT

Le moteur s'alimente avec une tension comprise entre 9VDC et 28VDC.

#### Connecteur M8 pour l'alimentation et la communication (RS-485 & CAN) :

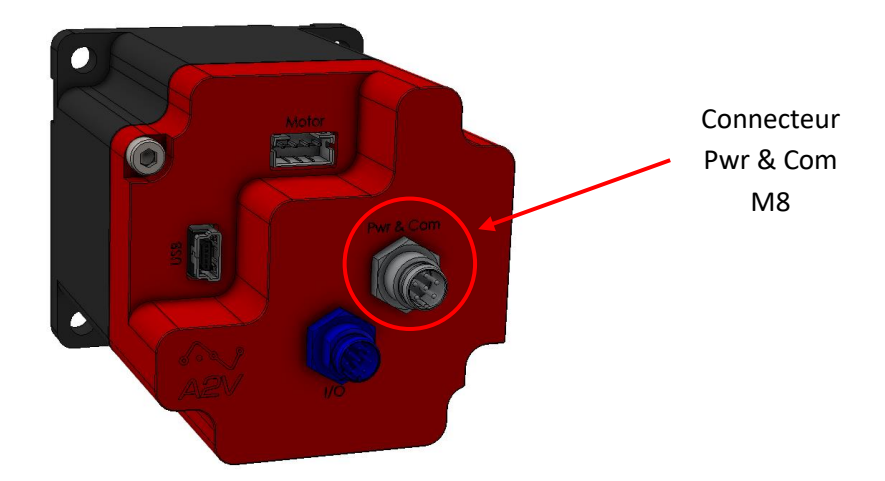

| Connecteur M8 (6 pin) |     |        | SACC-DSI-M 8MS-6CON-M 8/0,5                   |
|-----------------------|-----|--------|-----------------------------------------------|
|                       | Pin |        | Fonction                                      |
| 4                     | 1   | VCC    | 9-28VDC                                       |
| 5 • 3                 | 2   | GND    | System and signal ground                      |
| •6                    | 3   | CAN_H  | CAN interface, diff. signal (non-inverting)   |
| 1 2                   | 4   | CAN_L  | CAN interface, diff. signal (inverting)       |
|                       | 5   | RS485+ | RS485 interface, diff. Signal (non-inverting) |
|                       | 6   | RS485- | RS485 interface, diff. Signal (inverting)     |

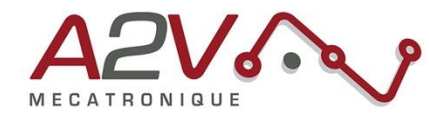

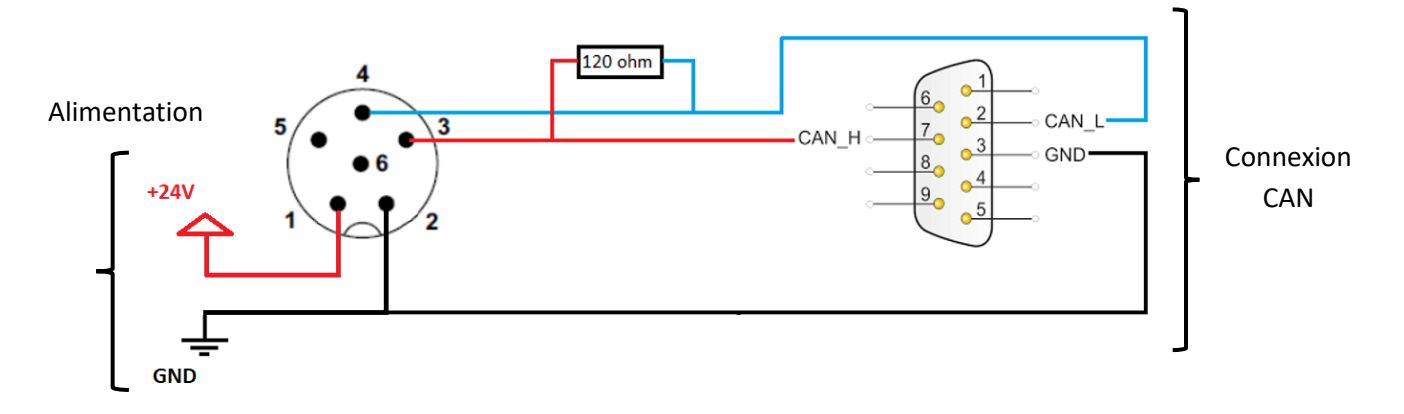

**Note :** Le bus CAN permet de contrôler le moteur en CANopen avec le protocole DS-402.

# Connecteur mini USB type B :

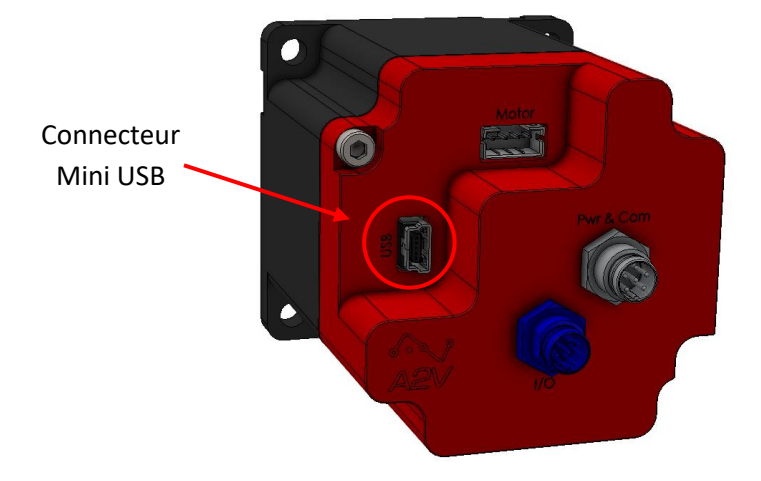

**Note :** La tension 5 Volt de la connexion USB suffit à alimenter la partie numérique du module ce qui permet de faire les configurations et des mises à jour firmware avec un branchement simple. Les configurations se font avec le logiciel TMCL-IDE de Trinamic.

**Note** : Pour exécuter des mouvements il vous faut brancher en plus l'alimentation principale sur le connecteur M8 "Pwr & Com".

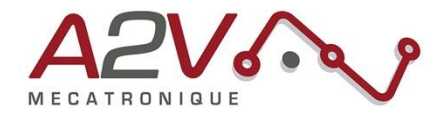

**Connecteur Entrée-Sortie M8 :** 

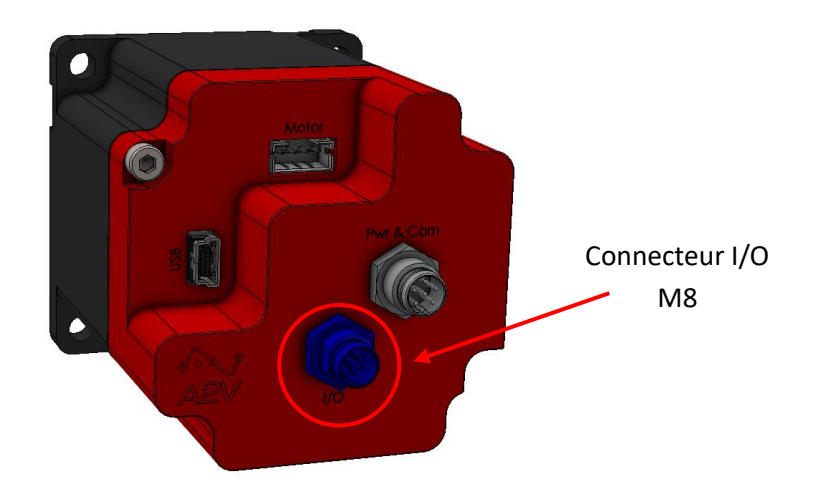

| Connecteur M8 (8 pin) |     |                           | SACC-DSI-M 8MS-8CON-M 8/0,5                                                                                                    |
|-----------------------|-----|---------------------------|----------------------------------------------------------------------------------------------------|
|                       | Pin |                           | Fonction                                                                                                    |
|                       | 1   | IN_1,<br>STOP_L,<br>ENC_A | General purpose digital input (+24V compatible) Alternate<br>function 1: left stop switch input Alternate function 2:<br>external incremental encoder channel A input           |
| 5                     | 2   | IN_0                      | Dedicated analog input,<br>Input voltage range: 0+10V<br>Resolution: 12bit (04095)                                                                                              |
|                       | 3   | IN_3,<br>HOME,<br>ENC_N   | General purpose digital input (+24V compatible),<br>Alternate function 1: home switch input<br>Alternate function 2: external incremental encoder index /<br>zero channel input |
| 1 2                   | 4   | IN_2,<br>STOP_R,<br>ENC_B | General purpose digital input (+24V compatible)<br>Alternate function 1: right stop switch input<br>Alternate function 2: external incremental encoder channel B<br>input       |
|                       | 5   | OUT_1                     | 5V supply output (max. 100mA)<br>Can be switched on/off in software                                                                                                    |
|                       | 6   | GND                       | System and signal ground                                                                                                    |
|                       | 7   | OUT_0                     | Open-drain output (max. 1A)<br>Integrated freewheeling diode to VDD                                                                                                    |
|                       | 8   | VCC                       | VDD, connected to VDD pin of the power and communication connector                                                                                                    |

**Note :** Les trois entrées IN\_1, IN\_2 et IN\_3 peuvent acceptent jusqu'à +24 Volt. Par défaut, des résistances de pull-up programmables tirent ces entrées au 5 volt au travers de résistances de 2.2kohm.

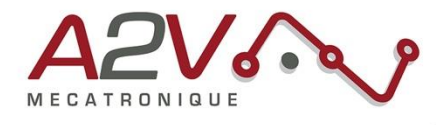

### 4. Configuration des paramètres de communication CAN

- Connecter un câble **mini USB 2.0 Type B** entre le module EZYACT et un ordinateur.

- Télécharger et installer le logiciel TMCL-IDE (lien : www.trinamic.com/support/software).

Lancez le logiciel TMCL-IDE. La détection USB de l'EZYACT ce fait automatiquement dans TMCL-IDE.

Si le menu suivant apparaît, cliquez sur le bouton "OK".

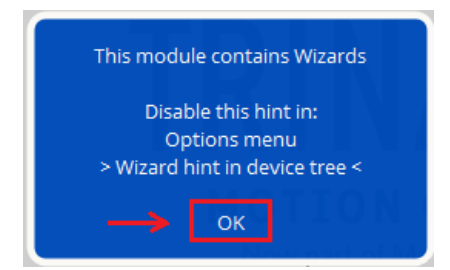

Cliquez ensuite sur "Global parameters" :

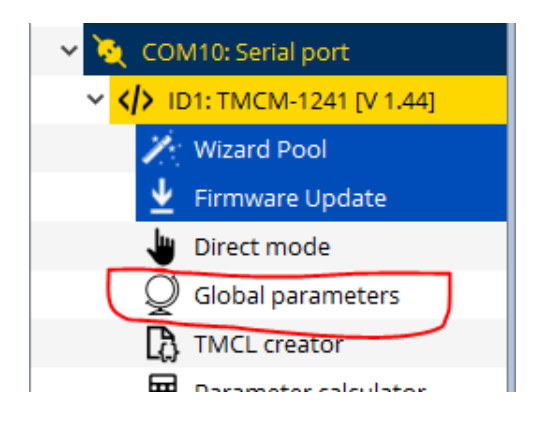

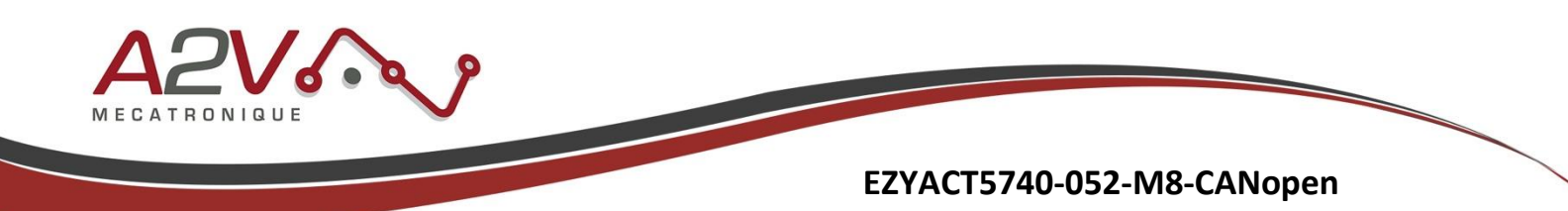

Dans la fenêtre qui apparait, configurez les trois paramètres "**69 - CAN Bitrate**", "**70 - CAN Send Id**" et "**71 - CAN Receive Id**". Dans cet exemple, la vitesse CAN est configurée à 1Mbps et l'ID CAN sur 1. Double-cliquez sur les champs concernés pour pouvoir modifier les valeurs.

Note : Utiliser le même numéro d'ID CAN pour les deux paramètres 70 et 71.

| Q  | Global parameters @TMCM- | 1140 : COM4-Id 1 💌 |
|----|--------------------------|--------------------|
|    | Global parameter         | Value              |
| 65 | Serial baud rate         | 9600               |
| 66 | Serial address           | 1                  |
| 67 | ASCII mode               | 0                  |
| 68 | Serial heartbeat         | 0 [ms]             |
| 69 | CAN Bitrate              | 1 Mbps             |
| 70 | CAN Send Id              | 1                  |
| 71 | CAN Receive Id           | 1                  |
| 75 | Telegram pause time      | 0                  |

### 5. Configuration automatique des paramètres à la mise sous tension

Différents paramètres comme le courant maximal, la configuration de la tension des entrées numériques et les paramètres CAN peuvent être automatiquement programmés à la mise sous tension de l'EZYACT grâce un fichier "**.tmc**". Ce fichier peut être utilisé pour configurer rapidement plusieurs moteurs qui seront utilisés sur un réseau CAN.

Dans le logiciel TMCL-IDE ouvrez les onglets "Direct Mode" et "TMCL creator"

| Connected devices ×              | birect mod   | e @TMCM-1140 : COM4-Id 1      | 23  | TMCL creator @TMCM-1140 : COM4-Id 1 |
|----------------------------------|--------------|-------------------------------|-----|-------------------------------------|
| Device                           | TMCL Instruc | tion Selector                 |     | File Edit TMCL Debug                |
| 🗸 🚓 USB                          |              |                               |     |                                     |
| 🗸 🏹 COM4: USB port               | Instruction: | 1 - ROR rotate right          | 4   |                                     |
| ✓   ✓  ✓ ID1: TMCM-1140 [V 1.42] | Type:        | 0 - <dont't care=""></dont't> |     | [New File 1] 🛛                      |
| 👱 Firmware Update                | Motor:       | 0 - Motor 0                   | Ŧ   |                                     |
| 🥢 Wizard Pool                    | Value:       |                               |     |                                     |
| Direct mode                      | Appwort      |                               |     |                                     |
| Q Global parameters              | Answer.      |                               |     |                                     |
|                                  |              | Execute                       |     |                                     |
| Parameter calculator             |              | 🗋 Copy to TMCL creator        |     |                                     |
| User variable display            |              | Mor                           |     |                                     |
| V 💽 Axis0                        |              | MOR                           | e 💌 |                                     |

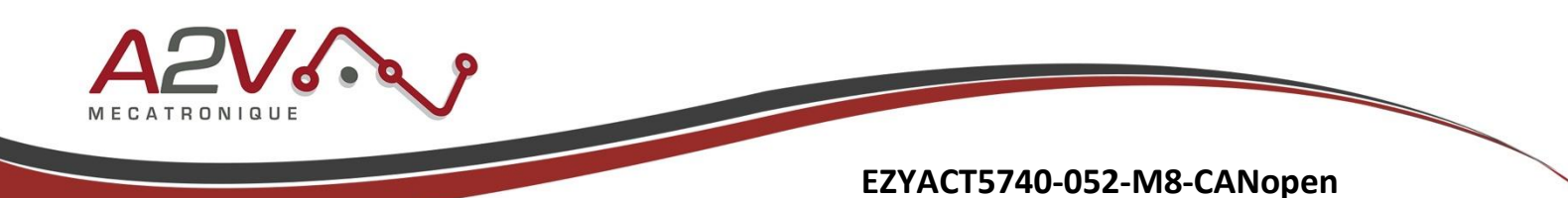

Dans "**TMCL creator**" cliquez sur le menu "**TMCL**" puis sur "**Auto start mode**" et cochez l'option "**On...**". Cela permet de lancer le programme de configuration ".tmc" à la mise sous tension de l'EZYACT.

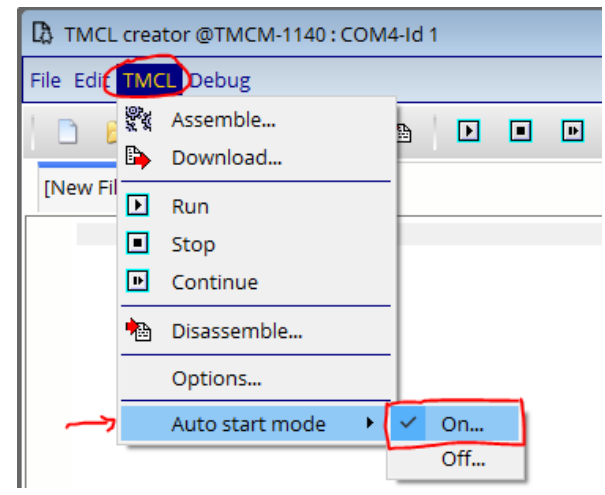

Cliquez sur "Yes" dans la fenêtre qui apparaît :

| 🖪 тмсі | -IDE                                                                                | ×              |
|--------|-------------------------------------------------------------------------------------|----------------|
| ?      | You are about to turn on the TMCL auto start function<br>Would you like to proceed? | on the module. |
|        |                                                                                     | Yes No         |

Configuration du courant de maintien et du courant dynamique :

Dans la fenêtre "Direct Mode" choisissez dans la première liste déroulante "SAP set axis parameter"

| 🖢 Direct mod  | e @TMCM-1140 : COM4-Id 1                                    | ×      |
|---------------|-------------------------------------------------------------|--------|
| TMCL Instruct | tion Selector                                               |        |
| Instruction:  | 1 - ROR rotate right                                        | (+)    |
| Туре:         | 1 - ROR rotate right<br>2 - ROL rotate left                 | 1      |
| Motor:        | 3 - MST motor stop<br>4 - MVP move to position              |        |
| Value: 🍎      | 5 - SAP set axis parameter                                  |        |
| Answer:       | 6 - GAP get axis parameter<br>7 - STAP store axis parameter |        |
|               | 8 - RSAP restore axis parameter                             |        |
|               | 9 - SGP set global parameter                                |        |
|               | 10 - GGP get global parameter                               | ~      |
|               |                                                             | More 🕨 |

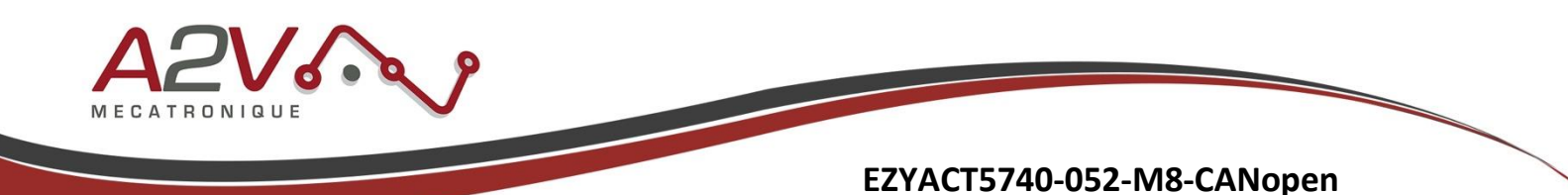

Cliquez ensuite sur la liste déroulante "**Type**" et choisissez par exemple le paramètre "*6 - Maximum current*"

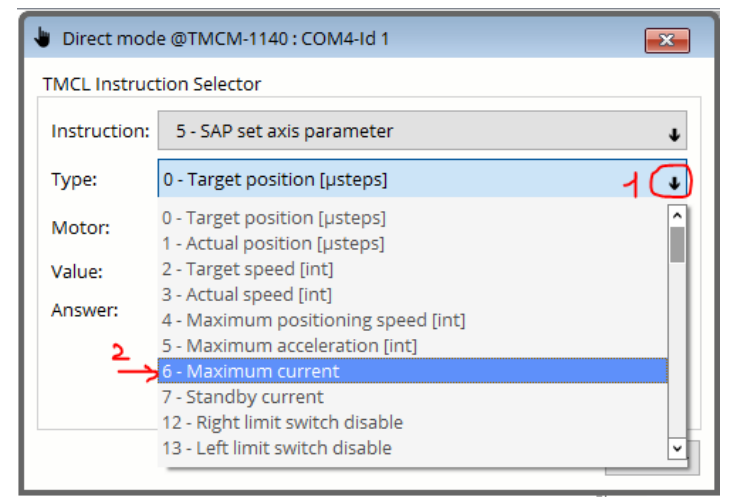

Inscrire une valeur dans le champ "**Value**" puis cliquez sur le bouton "**Copy to TMCL creator**". Cette opération permet de transférer directement la commande dans le fichier ".tmc".

| Uirect mode @TMCM-1140 : COM4-Id 1      | TMCL creator @TMCM-1140 : COM4-Id 1 |
|-----------------------------------------|-------------------------------------|
| TMCL Instruction Selector               | File Edit TMCL Debug                |
| Instruction: 5 - SAP set axis parameter | 🗅 🔌 🚽 📚   🎇 🖒 🕨 🗉 🛙                 |
| Type: 6 - Maximum current               | [New File 1] 🛛                      |
| Motor: 0 - Motor 0                      | SAP 6, 0, 128 //set Maximum current |
| Value:                                  | 5                                   |
| Answer: 0                               |                                     |
| Execute                                 |                                     |
| Copy to TMCL creator                    |                                     |
| <mark>↓</mark> More ►                   |                                     |

Ajoutez également la ligne "7 - Standby current" qui se trouve dans liste déroulante.

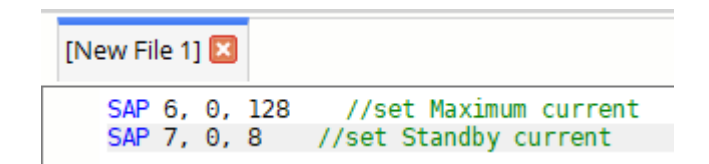

Le paramètre "*6 - Maximum current*" définit le courant utilisé lorsque le moteur est en mouvement. Une valeur de 255 signifie 100% du courant maximum permis par le contrôleur (soit 2 ampères RMS dans le cas de l'EZYACT-5740). La valeur par défaut est 128 (50% soit 1 Amp RMS).

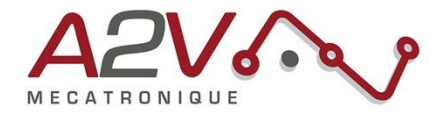

**Note :** La valeur qui est saisie dans "*6 - Maximum current*" est arrondie à la plus proche valeur divisible par 8. La "finesse" de réglage du courant se fait donc par palier de 0.25 Amp RMS pour l'EZYACT-5740 (2 Amp RMS / 8).

Le paramètre **"7** - **Standby current**" définit le courant utilisé lorsque le moteur est à l'arrêt (deux secondes après le dernier mouvement). Une valeur de 255 signifie 100% du courant maximum permis par le contrôleur (soit 2 ampères RMS dans le cas de l'EZYACT-5740). La valeur par défaut est 8 (3.125% soit 0.25 Amp RMS).

#### Configuration de la tension des entrées numériques :

Pour configurer les trois entrées numériques IN\_1, IN\_2 et IN\_3 en 24 volt, il faut désactiver les résistances de pull-up (tirage au 5 volt). Dans la fenêtre "Direct mode", sélectionnez dans la liste déroulante "*14 - SIO set output*". Sélectionnez ensuite "*0 - pullup*". Entrez une valeur "0" puis cliquez sur le bouton "Copy to TMCL creator". La valeur "1" active au contraire les pull-up (SIO 0, 0, 1).

Note : Par défaut, les entrées numériques sont configurées en pull-up 5 volt (SIO, 0, 0,1).

| TMCL Instruct | tion Selector                                                     |
|---------------|-------------------------------------------------------------------|
| Instruction:  | 14 - SIO set output                                               |
| Туре:         | 5 - SAP set axis parameter<br>6 - GAP get axis parameter          |
| Motor:        | 7 - STAP store axis parameter                                     |
| Value:        | 9 - SGP set global parameter                                      |
| Answer:       | 10 - GGP get global parameter<br>11 - STGP store global parameter |
| 2             | 12 - RSGP restore global parameter<br>13 - RFS reference search   |
| _ <b>~</b> →  | 14 - SIO set output                                               |

| SAP 6, 0, 128<br>SAP 7, 0, 8 | <pre>//set Maximum current //set Standby current</pre> |
|------------------------------|--------------------------------------------------------|
| <mark>SIO</mark> 0, 0, 0     | //change Pull                                          |

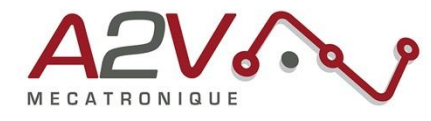

#### Configuration des paramètres de communication CAN :

Pour la configuration des paramètres CAN vous devez sélectionner l'instruction "9 - set global parameter" puis dans "Type" configurez consécutivement "69 - CAN Bitrate", "70 - CAN Send Id" et "71 - CAN Receive Id". Ajouter ces configuration au fichier ".tmc" avec le bouton "Copy to TMCL creator".

| irect mod  | le @TMCM-1140 : COM4-Id 1   | <b>—</b> | Value   | 1 M      | hns      |
|------------|-----------------------------|----------|---------|----------|----------|
| CL Instruc | tion Selector               |          | value.  | 1 IVII   |          |
| truction   | 0. SCD set global parameter |          | Answer: | 2        | 20 Kbps  |
| struction. | 9-30P Set global parameter  | •        |         | 3        | 50 Kbps  |
| pe:        | 65 - Serial baud rate       | •        |         | 4        | 100 Kbps |
| otor:      | 65 - Serial baud rate       | ^        |         |          | 10010000 |
| luor       | 67 - ASCII mode             |          |         | 5        | 125 Kbps |
| iue:       | 68 - Serial heartbeat [ms]  |          |         | 6        | 250 Kbps |
| swer:      | 69 - CAN Bitrate            |          |         |          |          |
|            | 70 - CAN Send Id            |          |         | 7        | 500 Kbps |
| 1          | 75 - Telegram pause time    |          |         | 6        | 1 Mbps   |
|            | 76 - Serial host address    |          |         | <u> </u> |          |
|            | 77 - Auto start mode        | ~        |         |          |          |

"*69 - CAN Bitrate*" configure la vitesse du bus CAN. Utiliser la valeur 8 pour une vitesse de 1 MBps. "*70 - CAN Send Id*" et "*71 - CAN Receive Id*" configurent l'ID CAN du module EZYACT.

Note : Il faut utiliser la même ID CAN pour les deux paramètres "70 - CAN Send Id" et "71 - CAN Receive Id". Dans cette note d'application, l'ID CAN est égal à 1.

| SGP | 69, | Θ, | 8 | //set CAN Bitrate   |   |
|-----|-----|----|---|---------------------|---|
| SGP | 70, | Θ, | 1 | //set CAN Send Id   |   |
| SGP | 71, | Θ, | 1 | //set CAN Receive 1 | ٥ |

Il se peut lors de l'ajout des configurations au fichier ".tmc" que la valeur reste configuré sur "2" malgré le choix d'une valeur de configuration différente dans la fenêtre "**Direct mode**". Dans ce cas, modifier directement la valeur dans le fichier ".tmc".

| SAP 6, 0, 128 | //set Maximum current | SAP 6, 0, 128       | //set Maximum current |
|---------------|-----------------------|---------------------|-----------------------|
| SAP 7, 0, 8   | //set Standby current | SAP 7, 0, 8         | //set Standby current |
| SIO 0, 0, 0   | //change Pull         | SIO 0, 0, 0         | //change Pull         |
| SGP 69, 0, 2  | //set CAN Bitrate     | SGP 69, 0, <u>8</u> | //set CAN Bitrate     |
| SGP 70, 0, 2  | //set CAN Send Id     | SGP 70, 0, <u>1</u> | //set CAN Send Id     |
| SGP 71, 0, 2  | //set CAN Receive Id  | SGP 71, 0, 1        | //set CAN Receive Id  |

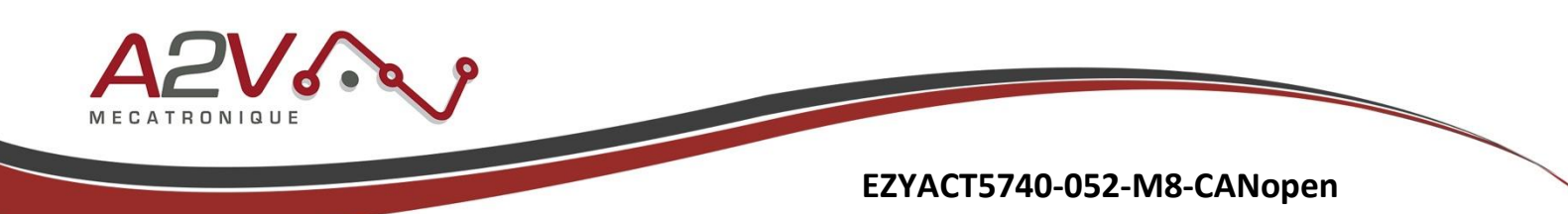

#### Chargement du fichier de configuration dans le module EZYACT :

Pour charger le fichier la configuration du fichier ".tmc" dans le module EZYACT, cliquez sur le bouton "**Download**" dans "**TMCL creator**". Un message vous informera lorsque l'opération sera réussie.

| File Edit TMCL Debug                                                                        |                                                                                                    |  |  |  |  |  |  |  |
|---------------------------------------------------------------------------------------------|----------------------------------------------------------------------------------------------------|--|--|--|--|--|--|--|
| 🗋 🔌 🖬 🔮                                                                                     | è   💸 🕒 ங   🖸                                                                                                    |  |  |  |  |  |  |  |
| [New File 1] 🔯                                                                              | 1                                                                                                    |  |  |  |  |  |  |  |
| SAP 6, 0, 128<br>SAP 7, 0, 8<br>SIO 0, 0, 0<br>SGP 69, 0, 8<br>SGP 70, 0, 1<br>SGP 71, 0, 1 | //set Maximum current<br>//set Standby current<br>//change Pull<br>//set CAN Bitrate<br>//set CAN Send Id<br>//set CAN Receive Id |  |  |  |  |  |  |  |

| TMCL Downloader X                             |              |  |  |  |  |  |
|-----------------------------------------------|--------------|--|--|--|--|--|
| File:                                         | [New File 1] |  |  |  |  |  |
| Progress:                                     | Successful!  |  |  |  |  |  |
|                                               |              |  |  |  |  |  |
| ۰ <u>ــــــــــــــــــــــــــــــــــــ</u> | →ок          |  |  |  |  |  |

### 6. Connexion de l'EZYACT à un ordinateur en CAN

**Objectif :** Connecter l'EZYACT à un ordinateur avec un adaptateur USB-to-CAN et le logiciel TMCL-CANopen (Trinamic).

L'application TMCL-CANopen peut être téléchargé à l'adresse suivante : *www.trinamic.com/support/software/* 

L'exemple ci-dessous a été réalisé avec un adaptateur USB-to-CAN v2 IXXAT. Le logiciel TMCM-CANopen peut également fonctionner avec d'autres adaptateurs (PEAK, Kvaser). Assurez-vous d'avoir bien installé les pilotes USB de l'adaptateur USB-to-CAN.

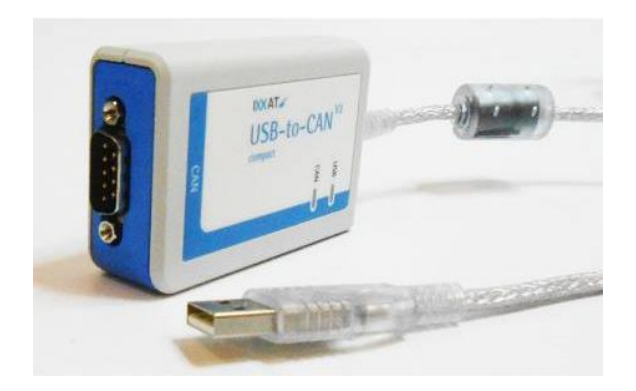

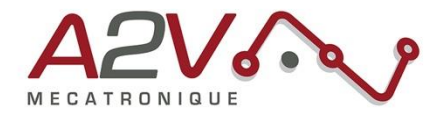

Connectez les signaux CAN\_H, CAN\_L et GND de l'adaptateur USB-to-CAN au connecteur M8 (PWR & COM) de l'EZYACT.

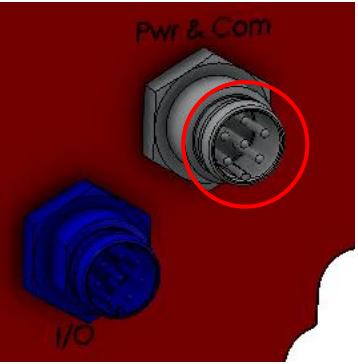

Connectez ensuite les signaux d'alimentation GND et VCC (9 - 28 VDC) à ce même connecteur M8.

Ne pas oublier d'installer une résistance de terminaison de 120 ohms entre les signaux CAN\_H et CAN\_L.

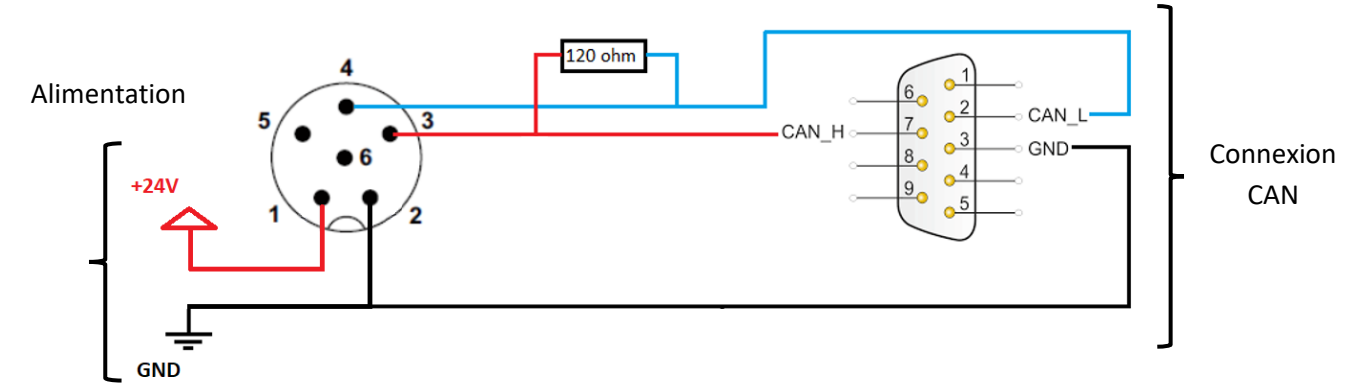

Après avoir fait l'ensemble des connexions, mettez sous tension le module EZYACT et démarrez l'application TMCM-CANopen.

Une fois l'application démarré, assurez-vous que l'adaptateur USB-to-CAN est bien détecté dans le menu "Interface tree" :

| Interface tree |                         | × |
|----------------|-------------------------|---|
| ✓ CAN-IXXAT    |                         |   |
| > CAN1/VC      | 4 USB-to-CAN V2 compact |   |
| 😁 CAN-Kva      | ser                     |   |
| 👓 CAN-PEA      | к                       |   |
| CAN-Virtu      | lal                     |   |

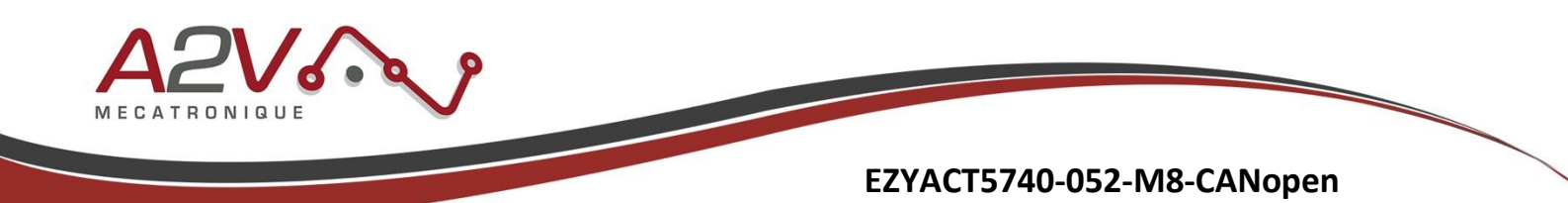

Utilisez les mêmes paramètres de communication CAN que ceux configurées dans le module EZYACT (configuration par USB avec fichier ".tmc"). Dans cette note d'application, nous utilisons une vitesse de 1 Mbps et un ID CAN = 1. Cliquez ensuite sur le bouton "**Connect**".

Note : Il faut spécifier la plage de recherche des ID CAN dans la section "Search Node IDs".

| IXXAT connection (CAN1)            |                  |          |           |  |  |  |  |  |
|------------------------------------|------------------|----------|-----------|--|--|--|--|--|
| Connection                         | NMT              | Settings |           |  |  |  |  |  |
| Bitrate [kBit/s]                   | Bitrate [kBit/s] |          |           |  |  |  |  |  |
| Search Node IDs: from: 1 🔹 to: 5 붖 |                  |          |           |  |  |  |  |  |
| Progress                           |                  | 0%       |           |  |  |  |  |  |
| Connect                            |                  | D        | isconnect |  |  |  |  |  |

Si la connexion c'est bien établi alors TMCL-CANopen détecte l'ID CAN du module ainsi que le type de l'électronique de contrôle qui pilote le moteur de l'EZYACT.

Dans cet exemple nous avons bien l'ID CAN=1 et une carte de contrôle PD-1140 (équivalent EZYACT-5740).

|                                    | <ul> <li>CAN1/VCI4 USB-to-CAN V2 compact</li> </ul> |
|------------------------------------|-----------------------------------------------------|
| IXXAT connection (CAN1)            | ✓ ∰ /id1 PD-1140                                    |
| Connection NIMT Sottings           | 😙 Object Browser                                    |
| Connection NWN Settings            | 🅙 CiA-402 State Machine                             |
| Bitrate [kBit/s] 1000              | 🍘 CiA-402 Profile Position Mode                     |
| Search Node IDs: from: 1 🔶 to: 5 🌩 | 🅙 CiA-402 Profile Velocity Mode                     |
|                                    | 🕙 CiA-402 Homing Mode                               |
| Progress 100%                      | 🕙 PDO Transmitter                                   |
| Connect Disconnect                 | 🍘 PDO Receiver                                      |
|                                    | 🕙 Parameter Save/Restore                            |

Vous pouvez également observer dans le terminal de TMCL-CANopen que le fichier ".eds" relatif à l'électronique de contrôle "PD-1140" c'est bien chargé. Cela permet de disposer de l'ensemble des objets CANopen qui peuvent piloter l'EZYACT-5740 :

|      | 1.4. | OVOOT. |     |      |      | 2    | 00  | 00   | 00  |      |       |        |         |          |           |       |
|------|------|--------|-----|------|------|------|-----|------|-----|------|-------|--------|---------|----------|-----------|-------|
| ×    | Rx:  | 0x581: | 43  | 18   | 10   | 02   | 74  | 04   |     |      |       |        |         |          |           |       |
| Ð    | Tx:  | 0x601: |     |      | 10   |      |     |      |     |      |       |        |         |          |           |       |
| _    | Rx:  | 0x581: | 41  |      | 10   |      |     |      |     |      |       |        |         |          |           |       |
|      | Tx:  | 0x601: | 60  |      |      |      |     |      |     |      |       |        |         |          |           |       |
|      | Rx:  | 0x581: |     | 50   | 44   | 2d   | 31  | 31   | 34  |      |       |        |         |          |           |       |
|      | Tx:  | 0x601: | 70  |      |      |      |     |      |     |      |       |        |         |          |           |       |
|      | Rx:  | 0x581: | 19  |      |      |      |     |      |     |      |       |        |         |          |           |       |
|      | New  | module | : 0 | x028 | 86/0 | 9x04 | 474 | ; PI | )-1 | 140; | File: | :/obje | cts/eds | _objects | /TMCM-114 | 0.eds |
| es   | Tx:  | 0x601: |     | 41   | 60   |      |     |      |     |      |       |        |         |          |           |       |
| - h0 |      |        |     |      |      |      |     |      |     |      |       |        |         |          | /         |       |

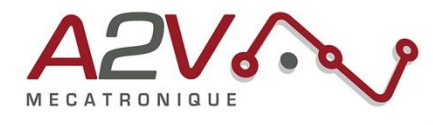

#### 7. Configuration des paramètres moteur en CANopen.

#### Possibilité de reconfiguration du courant de pilotage du moteur en CANopen :

Dans le logiciel TMCL-CANopen, cliquez sur "**Object Browser**" et cherchez les objets **2003h** et **2004h** dans la fenêtre qui s'ouvre.

| Interface tree ×                                    | 🗇 Object Browser (PD-1140 / Node ID 1) |       |        |                      |  |  |
|-----------------------------------------------------|----------------------------------------|-------|--------|----------------------|--|--|
| ✓ CAN-IXXAT                                         | - Road ( Write                         |       | Index  | Name                 |  |  |
| <ul> <li>CAN1/VCI4 USB-to-CAN V2 compact</li> </ul> | Read / Write                           |       |        |                      |  |  |
| ✓ 🔐 /id1/PD-1140                                    |                                        |       | 2001   | Fullstep Resolution  |  |  |
| 🔭 Object Browser                                    |                                        |       | > 2002 | Brake Delay Time     |  |  |
| CiA 402 State Machine                               |                                        |       | 2003   | Absolute Max Current |  |  |
| CIA-402 State Machine                               | $\mathbf{v}$                           | Read  | 2004   | Standby Current      |  |  |
| CiA-402 Profile Position Mode                       |                                        | Write | 2005   | Switch Parameters    |  |  |

**2003h "Absolute Max Current"**: Cet objet définit le courant utilisé lorsque le moteur est en mouvement. Une valeur de 255 signifie 100% du courant maximum permis par le contrôleur (soit 2 ampères RMS dans le cas de l'EZYACT-5740). La valeur par défaut est 128 (50% soit 1 Amp RMS). **Note :** La valeur qui est saisie dans cet objet est arrondie à la plus proche valeur divisible par 8. La "finesse" de réglage du courant se fait donc par palier de 0.25 Amp RMS pour l'EZYACT-5740 (2 Amp RMS / 8).

**2004h "Standby Current"** : Cet objet définit le courant utilisé lorsque le moteur est à l'arrêt (deux secondes après le dernier mouvement). Une valeur de 255 signifie 100% du courant maximum permis par le contrôleur (soit 2 ampères RMS dans le cas de l'EZYACT-5740). La valeur par défaut est 8 (3.125% soit 0.25 Amp RMS).

Cliquez sur l'objet **2003h** où **2004h** puis saisez la valeur choisie. Le bouton "**Write**" envoie la commande CANopen.

| Read / Write     | Index  | Name                      |
|------------------|--------|---------------------------|
|                  | > 2002 | Brake Delay Time 1        |
|                  | 2003   | Absolute Max Current 1    |
|                  | 2004   | Standby Current 1         |
|                  | 2005   | Switch Parameters 1       |
|                  | 200a   | Enable drive delay time 1 |
|                  | > 200b | Encoder Parameters 1      |
| 128 V 0x80 Read  | > 200c | Brake Current Feed 1      |
|                  | 2010   | Profile start velocity 1  |
| 128 🗘 0x80 Write | 2011   | Profile A1 1              |

Le terminal permet d'avoir le détail de la commande brute envoyé sur le bus CAN:

| × | Tx: | 0x601: | 2f | 03 | 20 | 00 | 80 | 00 | 00 | ΘΘ |
|---|-----|--------|----|----|----|----|----|----|----|----|
| Ð | Rx: | 0x581: | 60 | 03 | 20 | 00 | 00 | 00 | 00 | 00 |

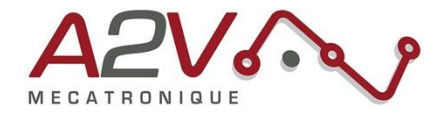

Possibilité de désactivation de l'utilisation des contacts de butée en CANopen :

Dans le logiciel TMCL-CANopen, cliquez sur "**Object Browser**" et cherchez l'objet **2005h** dans la fenêtre qui s'ouvre.

Note : Cet objet ne peut être modifie que si l'objet "6041h Statusword" est à l'état "Switched on Disabled". Cliquez sur "CiA-402 State Machine" puis sur le bouton "Switch on disabled" afin de pouvoir modifier l'objet 2005h.

| ✓ ﷺ /id1/PD-1140                | Ready to switch on   | Read status word |
|---------------------------------|----------------------|------------------|
| 🕙 Object Browser                |                      |                  |
| 1 🛐 CiA-402 State Machine       |                      | Cyclic polling   |
| 🎒 CiA-402 Profile Position Mode |                      |                  |
| 🍘 CiA-402 Profile Velocity Mode | New State            |                  |
| 🕙 CiA-402 Homing Mode           |                      |                  |
| 🗇 PDO Transmitter               | 2 Switch on disabled |                  |
| 🎒 PDO Receiver                  | Ready to switch on   |                  |
| 🗇 Parameter Save/Restore        |                      |                  |
|                                 |                      |                  |
| ✓ III /id1/PD-1140              |                      |                  |
| 3 😭 Object Brows                | er                   |                  |
| 🕙 CiA-402 State                 | Machine              |                  |
| 🗐 CiA-402 Profil                | e Position Mode      |                  |
| 🗐 CiA-402 Profil                | le Velocity Mode     |                  |
| 🗇 CiA-402 Hom                   | ing Mode             |                  |
| 🕙 PDO Transmi                   | tter                 |                  |
| 🕙 PDO Receiver                  | r                    |                  |

**2005h "Limit Switches"** : Cet objet définit quel contact de butée sera utilisé. Le bit 0 concerne la butée gauche et le bit 1 concerne la buté droite. Si le bit est à 1 alors la butée concernée sera désactivé. Ainsi cet objet doit avoir la valeur 3 si les contacts de butée ne sont pas utilisés avec l'EZYACT.

| 🕙 Object Browser (PD-1140 / Node ID 1) |        |                     |
|----------------------------------------|--------|---------------------|
| Read / Write                           | Index  | Name                |
|                                        | 2001   | Fullstep Resolution |
| 0 0x00000000 Read                      | > 2002 | Brake Delay Time    |
| 5 3 🖨 0x3 6 Write                      | 2003   | Absolute Max Curre  |
|                                        | 2004   | Standby Current     |
| Description                            | 4 2005 | Switch Parameters   |
| beschption                             | 2006   | Mixed Decay Thresh  |

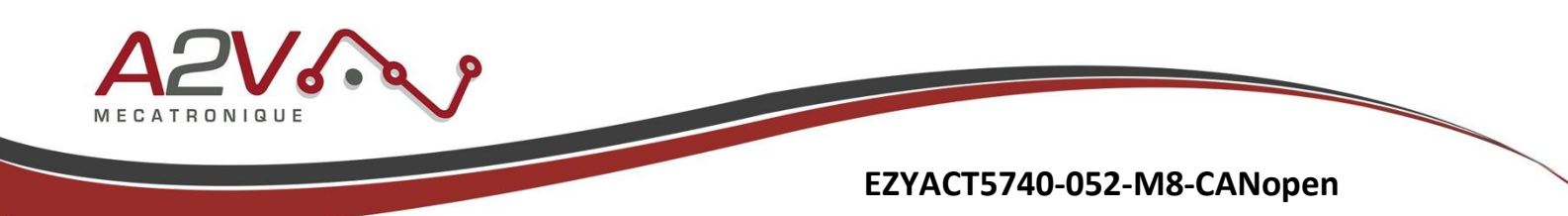

# 8. Exécution d'un positionnement relatif en DS-402 CANopen.

Pour réaliser ce mouvement vous aurez besoin d'ouvrir les fenêtres suivantes : "CiA-402 State Machine" et "CiA-402 Profile Position Mode"

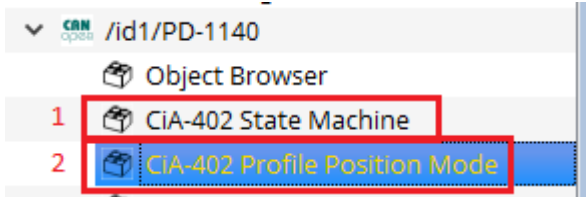

Afin de mieux comprendre les actions qui vont suivre en lien avec la machine d'état du protocole DS-402 voici un synoptique :

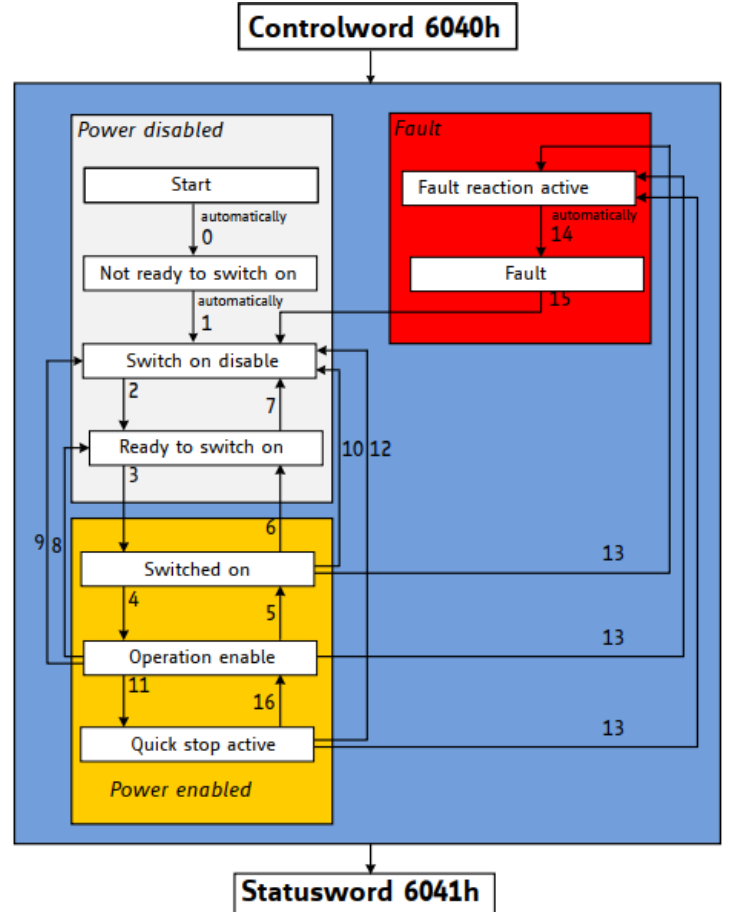

La modification de l'objet **6040h** "**Controlword**" permetera d'ammener la machine d'état dans la bonne configuration pour réaliser un mouvement de positionnement.

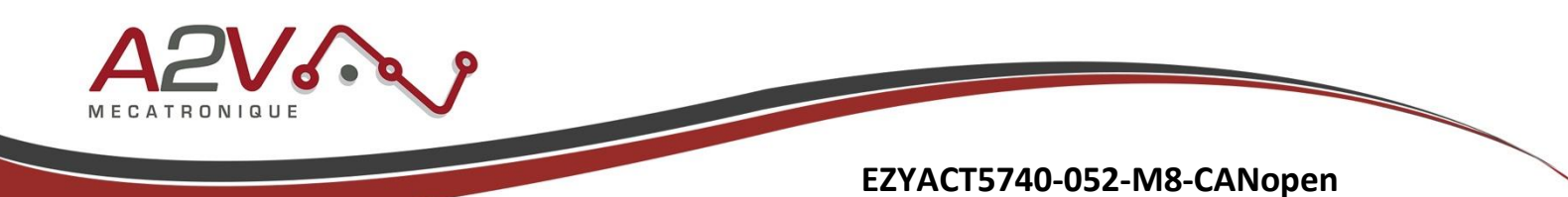

Après une première mise sous tension vous devez avoir l'état du "**Statusword**" sur l'étape "**Switch on disabled**" (transition "1" sur le synoptique). Vous pouvez verifier l'état en cliquant sur le bouton "**Read status word**" dans la fenetre "**CiA-402 State Machine**" :

| 🗇 CiA-402 State Machine (PD-1140 / Node ID 1) |                  |   |  |  |  |  |  |  |
|-----------------------------------------------|------------------|---|--|--|--|--|--|--|
| Current State                                 |                  | S |  |  |  |  |  |  |
|                                               | 1                | Г |  |  |  |  |  |  |
| Switch on disabled                            | Read status word |   |  |  |  |  |  |  |
| +                                             |                  | ( |  |  |  |  |  |  |
| 2                                             | Cyclic polling   | ( |  |  |  |  |  |  |
|                                               |                  | 1 |  |  |  |  |  |  |

Cliquez ensuite sur "Ready to Switch On" (transition "2") puis "Switched on" (transition "3"):

| 🍘 CiA-402 State Machine (PD-1140 / Node ID 1) |                  |  |  |  |  |  |  |
|-----------------------------------------------|------------------|--|--|--|--|--|--|
| Current State                                 | 2                |  |  |  |  |  |  |
| Switch on disabled                            | Read status word |  |  |  |  |  |  |
|                                               | Cyclic polling   |  |  |  |  |  |  |
| New State                                     | (                |  |  |  |  |  |  |
| Switch on disabled                            |                  |  |  |  |  |  |  |
| Ready to switch on                            | 3                |  |  |  |  |  |  |
| Switched on 4                                 | (                |  |  |  |  |  |  |
| Operation enabled                             | Quick stop (     |  |  |  |  |  |  |

Ensuite, dans la fenetre "CiA-402 Profile Position Mode", configurer les paramères de mouvement 6083h, 6084h, 6081h et 607Ah :

| 🍘 CiA-402 Profile Position Mode (PD-1140 / Node ID 1) 🛛 📧 |                |  |  |  |  |  |  |  |  |
|-----------------------------------------------------------|----------------|--|--|--|--|--|--|--|--|
| Parameters                                                |                |  |  |  |  |  |  |  |  |
| 6064 Actual position:                                     | 0              |  |  |  |  |  |  |  |  |
|                                                           | Cyclic Polling |  |  |  |  |  |  |  |  |
| 6083 Profile acceleration:                                | 51 200 🚔       |  |  |  |  |  |  |  |  |
| 6084 Profile deceleration:                                | 51 200 🚔       |  |  |  |  |  |  |  |  |
| 6081 Profile velocity:                                    | 51 200 🜩       |  |  |  |  |  |  |  |  |
| 607A Target position:                                     | 200 000 🜩      |  |  |  |  |  |  |  |  |
| Motion                                                    |                |  |  |  |  |  |  |  |  |
| Move absolute                                             | Move relative  |  |  |  |  |  |  |  |  |

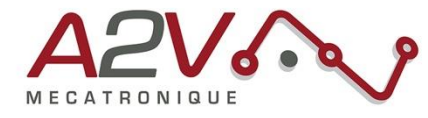

Les quatre objets **6083h**, **6084h**, **6081h** et **607Ah** definissent respectivement l'accélération, la décéleration, la vitesse et la position à atteindre pour une demande de mouvement. Les valeurs sont définies en micro-pas moteur.

**Note :** L'EZYACT dispose de 200 pas complets par tour et d'un facteur de micro-stepping de x256 par défaut. Cela implique qu'il faut commander une postion de 51200 micro-pas (200 x 256) pour réaliser une révolution complète en sortie de l'arbre moteur.

Cliquez ensuite sur le bouton "**Operation enabled**" (transition "4") dans la fenetre "**CiA-402 State Machine**". Cela aura pour effet d'activer l'étage de puissance du moteur et d'envoyer le courant de maintient dans les bobines du moteur.

| New State          |            |
|--------------------|------------|
| Switch on disabled |            |
| Ready to switch on |            |
| Switched on        |            |
| Operation enabled  | Quick stop |

Cliquez ensuite sur le bouton "Move relative" de la fenetre "CiA-402 Profile Position Mode".

| 🍄 CiA-402 Profile Position Mode (PD-1140 / Node ID 1) 🛛 🔀 |                |  |  |  |  |  |  |  |
|-----------------------------------------------------------|----------------|--|--|--|--|--|--|--|
| Parameters                                                |                |  |  |  |  |  |  |  |
| 6064 Actual position:                                     | 0              |  |  |  |  |  |  |  |
|                                                           | Cyclic Polling |  |  |  |  |  |  |  |
| 6083 Profile acceleration:                                | 51 200 👻       |  |  |  |  |  |  |  |
| 6084 Profile deceleration:                                | 51 200 👻       |  |  |  |  |  |  |  |
| 6081 Profile velocity:                                    | 51 200 👻       |  |  |  |  |  |  |  |
| 607A Target position:                                     | 200 000 👻      |  |  |  |  |  |  |  |
| Motion                                                    |                |  |  |  |  |  |  |  |
| Move absolute                                             | Move relative  |  |  |  |  |  |  |  |

Pour arreter le mouvement en cours de route vous pouvez cliquer sur le bouton "**Quick stop**" de la fenêtre "**State Machine**" (transition "11" sur le synoptique).

| New State          |            |
|--------------------|------------|
| Switch on disabled |            |
| Ready to switch on |            |
| Switched on        |            |
| Operation enabled  | Quick stop |

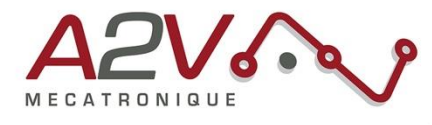

# 9. Trame CANopen pour effectuer un mouvement

Trames à envoyer pour exécuter un déplacement absolu :

|                                 |                       | ВҮТЕ |    |    |    |    |    |    |    |
|---------------------------------|-----------------------|------|----|----|----|----|----|----|----|
| Description                     | <b>CAN Identifier</b> | 0    | 1  | 2  | 3  | 4  | 5  | 6  | 7  |
| Désactivation limit             | 601                   | 23   | 05 | 20 | 00 | 03 | 00 | 00 | 00 |
| Mode position                   | 601                   | 2F   | 60 | 60 | 00 | 01 | 00 | 00 | 00 |
| Position à atteindre            | 601                   | 23   | 7A | 60 | 00 | 50 | C3 | 00 | 00 |
| Validation Position à atteindre | 601                   | 2B   | 40 | 60 | 00 | 06 | 00 | 00 | 00 |
| Déverrouillage moteur           | 601                   | 2B   | 40 | 60 | 00 | 07 | 00 | 00 | 00 |
| Enable operation                | 601                   | 2B   | 40 | 60 | 00 | 0F | 00 | 00 | 00 |
| Départ mouvement                | 601                   | 2B   | 40 | 60 | 00 | 1F | 00 | 00 | 00 |
| Quick Stop (optionnel)          | 601                   | 2B   | 40 | 60 | 00 | 02 | 00 | 00 | 00 |

Exemple :

| Tx: | 0x601:              | 23              | <mark>05</mark> | <mark>20</mark> | 00         | <mark>03</mark> | <b>00</b>       | 00         | <b>00</b>  |
|-----|---------------------|-----------------|-----------------|-----------------|------------|-----------------|-----------------|------------|------------|
| Rx: | 0x581:              | 60              | 05              | 20              | 00         | 00              | 00              | 00         | 00         |
| Tx: | 0x601:              | 2f              | <mark>60</mark> | 60              | <b>0</b> 0 | <b>01</b>       | <b>0</b>        | <b>0</b> 0 | 00         |
| Rx: | 0x581:              | 60              | 60              | 60              | 00         | 00              | 00              | 00         | 00         |
| Tx: | 0x601:              | <mark>23</mark> | <b>7a</b>       | <mark>60</mark> | <b>0</b> 0 | 50              | <mark>c3</mark> | <b>0</b> 0 | <b>0</b> 0 |
| Rx: | 0x581:              | 60              | 7a              | 60              | 00         | 00              | 00              | 00         | 0 0        |
| Tx: | <mark>0x601:</mark> | 2b              | <b>40</b>       | <mark>60</mark> | <b>00</b>  | <mark>06</mark> | <b>00</b>       | <b>00</b>  | 00         |
| Rx: | 0x581:              | 60              | 40              | 60              | 00         | 00              | 00              | 00         | 00         |
| Tx: | <mark>0x601:</mark> | 2b              | <b>40</b>       | 60              | 00         | 07              | 00              | 00         | <b>00</b>  |
| Rx: | 0x581:              | 60              | 40              | 60              | 00         | 00              | 00              | 00         |            |
| Tx: | 0x601:              | 2b              | <b>40</b>       | 60              | <b>00</b>  | <mark>0f</mark> | <b>00</b>       | <b>00</b>  | 00         |
| Rx: | 0x581:              | 60              | 40              | 60              | 00         | 00              | 00              | 00         | 00         |
| Tx: | <mark>0x601:</mark> | 2b              | <b>40</b>       | 60              | 00         | 1f              | <b>00</b>       | 00         | <b>00</b>  |
| Rx: | 0x581:              | 60              | 40              | 60              | 00         | 00              | 00              | 00         | 00         |

| Tx: | 0x601: | 2b | 40 | 60 | 00 | 02 | ΘΘ | ΘΘ | 00 |
|-----|--------|----|----|----|----|----|----|----|----|
| Rx: | 0x581: | 60 | 40 | 60 | 00 | 00 | 00 | 00 | 00 |

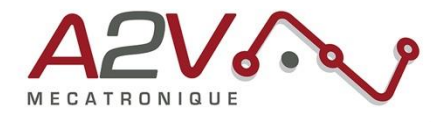

Trames à envoyer pour exécuter un déplacement relatif :

|                                 |                | ВҮТЕ |    |    |    |    |    |    |    |
|---------------------------------|----------------|------|----|----|----|----|----|----|----|
| Description                     | CAN Identifier | 0    | 1  | 2  | 3  | 4  | 5  | 6  | 7  |
| Désactivation limit             | 601            | 23   | 05 | 20 | 00 | 03 | 00 | 00 | 00 |
| Mode position                   | 601            | 2F   | 60 | 60 | 00 | 01 | 00 | 00 | 00 |
| Position à atteindre            | 601            | 23   | 7A | 60 | 00 | 50 | C3 | 00 | 00 |
| Validation Position à atteindre | 601            | 2B   | 40 | 60 | 00 | 46 | 00 | 00 | 00 |
| Déverrouillage moteur           | 601            | 2B   | 40 | 60 | 00 | 47 | 00 | 00 | 00 |
| Enable operation                | 601            | 2B   | 40 | 60 | 00 | 4F | 00 | 00 | 00 |
| Départ mouvement                | 601            | 2B   | 40 | 60 | 00 | 5F | 00 | 00 | 00 |
| Quick Stop (optionnel)          | 601            | 2B   | 40 | 60 | 00 | 02 | 00 | 00 | 00 |

Exemple :

| Tx:<br>Rx: | <mark>0x601:</mark><br>0x581: | 23<br>60              | <mark>05</mark><br>05 | 20<br>20              | 00<br>00        | <mark>03</mark><br>00 | 00<br>00        | <b>00</b>               | <mark>00</mark>  |
|------------|-------------------------------|-----------------------|-----------------------|-----------------------|-----------------|-----------------------|-----------------|-------------------------|------------------|
| Tx:        | <mark>0x601:</mark>           | 2f                    | 60                    | <mark>60</mark>       | <b>00</b>       | <mark>01</mark>       | <b>0</b> 0      | 00                      | <b>0</b> 0       |
| Rx:        | 0x581:                        | 60                    | 60                    | 60                    |                 | 00                    | 00              | 00                      | 0 0              |
| Tx:        | 0x601:                        | <mark>23</mark>       | <b>7a</b>             | <mark>60</mark>       | <mark>00</mark> | 50                    | <mark>c3</mark> | <mark>0 0</mark>        | <mark>0 0</mark> |
| Rx:        | 0x581:                        | 60                    | 7a                    | 60                    | 00              | 00                    | 00              | 0 0                     | 0 0              |
| Tx:<br>Rx: | <mark>0x601:</mark><br>0x581: | <mark>2b</mark><br>60 | <b>40</b><br>40       | <mark>60</mark><br>60 | <mark>00</mark> | <mark>46</mark><br>00 | <mark>00</mark> | <mark>0 0</mark><br>0 0 | <b>00</b><br>00  |
| Tx:        | <mark>0x601:</mark>           | 2b                    | <b>40</b>             | <mark>60</mark>       | 00              | <b>47</b>             | 00              | 00                      | 00               |
| Rx:        | 0x581:                        | 60                    | 40                    | 60                    | 00              | 00                    | 00              | 00                      | 00               |
| Tx:        | <mark>0x601:</mark>           | 2b                    | <b>40</b>             | <mark>60</mark>       | 00              | <mark>4f</mark>       | <b>00</b>       | 00                      | <mark>0 0</mark> |
| Rx:        | 0x581:                        | 60                    | 40                    | 60                    | 00              | 00                    |                 | 00                      | 0 0              |
| Tx:        | 0x601:                        | 2b                    | <b>40</b>             | 60                    | <b>0</b> 0      | 5f                    | <b>0</b> 0      | <b>0</b> 0              | <b>00</b>        |
| Rx:        | 0x581:                        | 60                    | 40                    | 60                    | 00              | 00                    | 00              | 00                      | 00               |
|            |                               |                       |                       |                       |                 |                       |                 |                         |                  |

| Tx: | 0x601: | 2b | 40 | 60 | 00 | 02 | 00 | ΘΘ | 00 |
|-----|--------|----|----|----|----|----|----|----|----|
| Rx: | 0x581: | 60 | 40 | 60 | 00 | 00 | 00 | 00 | 00 |

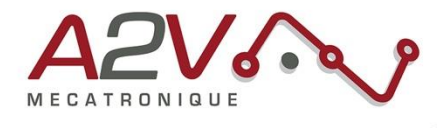

### 10. Principaux objets de mouvements CANopen DS402

#### • Sélection du mode « Profile position »

Objet : 0x6060 Nom : Modes of operation Accès : R/W Trame : 601 2F 60 60 00 01 00 00 00

L'objet 0x6060 permet de sélectionner le mode de fonctionnement dans les modes suivants :

| 01 | Profile position mode  |
|----|------------------------|
| 02 | Velocity mode          |
| 03 | Profiled velocity mode |
| 06 | Homing mode            |

• Définition de l'unité de vitesse

Objet : 0x208C

Nom: Velocity Dimension Index

Accès : R/W Trame : 601 2F 8C 20 00 xx xx xx xx Exemple : 601 60 8C 20 00 00 00 00 00

0=Unité constructeur

A4=164= vitesse en RPM et Accélération en RPM/S

B5=181=Vitesse en PP/s et Accélération en PPS/S

#### • Définition de la vitesse

Objet : 0x6081 Nom : Profile velocity Accès : R/W Trame : 601 23 81 60 00 xx xx xx xx Exemple : 601 23 81 60 00 10 27 00 00

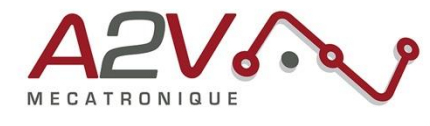

### • Définition de l'accélération

 Objet : 0x6083

 Nom : Profile acceleration

 Accès : R/W

 Trame :
 601
 23 83 60 00 xx xx xx xx

 Exemple :
 601
 23 83 60 00 A0 86 01 00

### • Définition de la décélération

Objet : 0x6084 Nom : Profile deceleration Accès : R/W Trame : 601 23 84 60 00 xx xx xx xx Exemple : 601 23 84 60 00 A0 86 01 00

### • Définition de la position à atteindre

 Objet : 0x607A

 Nom : Profiled target position

 Accès : R/W

 Trame :
 601
 23 7A 60 00 xx xx xx xx

 Exemple :
 601
 23 7A 60 00 A0 86 01 00

#### • Lancement du positionnement

Objet : 0x6040 Nom : ControlWord Accès : R/W Trames : 601 23 40 60 00 1F 00 00 00=> 601 23 40 60 00 0F 00 00 00=>

« New profile position point » « Enable operation »

| Bit O | Switch on                      |
|-------|--------------------------------|
| Bit 1 | Disable Voltage                |
| Bit 2 | Quick Stop                     |
| Bit 3 | Enable Operation               |
| Bit 4 | <b>Operation Mode Specific</b> |
| Bit 5 | <b>Operation Mode Specific</b> |
| Bit 6 | Operation Mode Specific        |
| Bit 7 | Reset fault                    |
| Bit 8 | Halt                           |

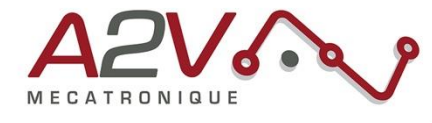

## • Interrogation de l'état du positionnement

Objet : 0x6041 Nom : StatusWord Accès : R Trames : 601 23 41 60 00

L'objet 0x6041 permet de visualiser l'état du variateur selon les bits suivants :

| Bit O         | Ready to switch on      |
|---------------|-------------------------|
| Bit 1         | Switched on             |
| Bit 2         | Operation enabled       |
| Bit 3         | Fault                   |
| Bit 4         | Voltage enabled         |
| Bit 5         | Quick stop              |
| Bit 6         | Switch on disabled      |
| Bit 7         | Warning                 |
| Bit 8         | Manufacturer specific   |
| Bit 9         | Remote                  |
| Bit <b>10</b> | Target reached          |
| Bit 11        | Internal limit active   |
| Bits 12-13    | Operation mode specific |
| Bits 14-15    | Manufacturer specific   |